## Инструкция по замене мелодии вызова VoIP-телефонов D-Link DPH-120S(SE), DPH-150S(SE), DPH-400S(SE), DPH-400G(GE) ревизии Fx

(На примере DPH-150SE rev. F4)

Для замены стандортной мелодии звонка необходимо выполнить следующие действия:

Подготовить звуковой файл продолжительностью не более 20с (для ревизий F5 не более 16с) в формате 8bit PCM с частотой дискретизации 8кГц или выше (22050 Гц, 44100 Гц) для моделей DPH-120S(SE), DPH-150S(SE), DPH-400S(SE) ревизий F1-F4, для телефонов серии DPH-400G(GE), а также для телефонов ревизии F5 формат файла отличается, а именно – 16bit PCM и частота 16кГц. Данную задачу можно достаточно просто выполнить, например, с помощью программы Audacity:

1) Открыть желаемый звуковой файл и в случае стереофонической записи свести её в монофоническую.

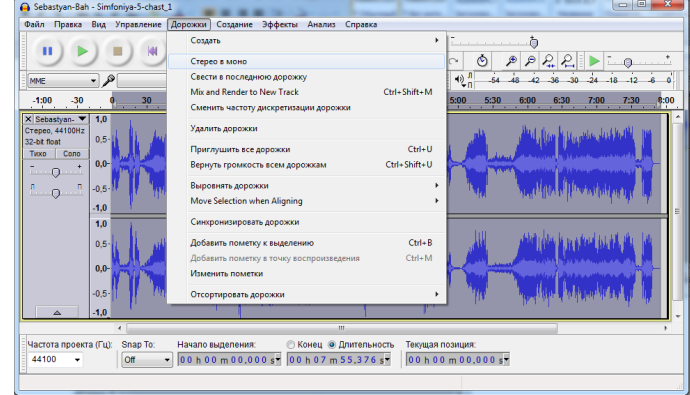

2) Изменить частоту дискретизации проекта.

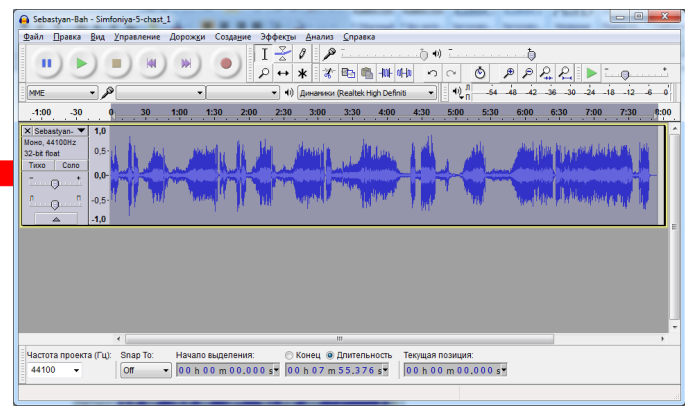

 Выделить желаемую для мелодии область звукозаписи.

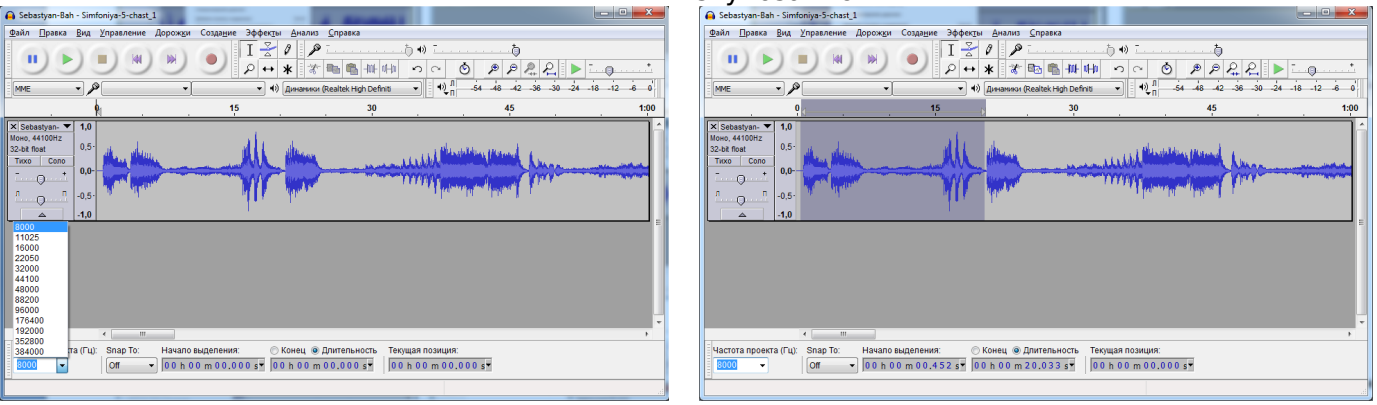

## 4) Экспортировать выделенную область звукозаписи в нужный формат:

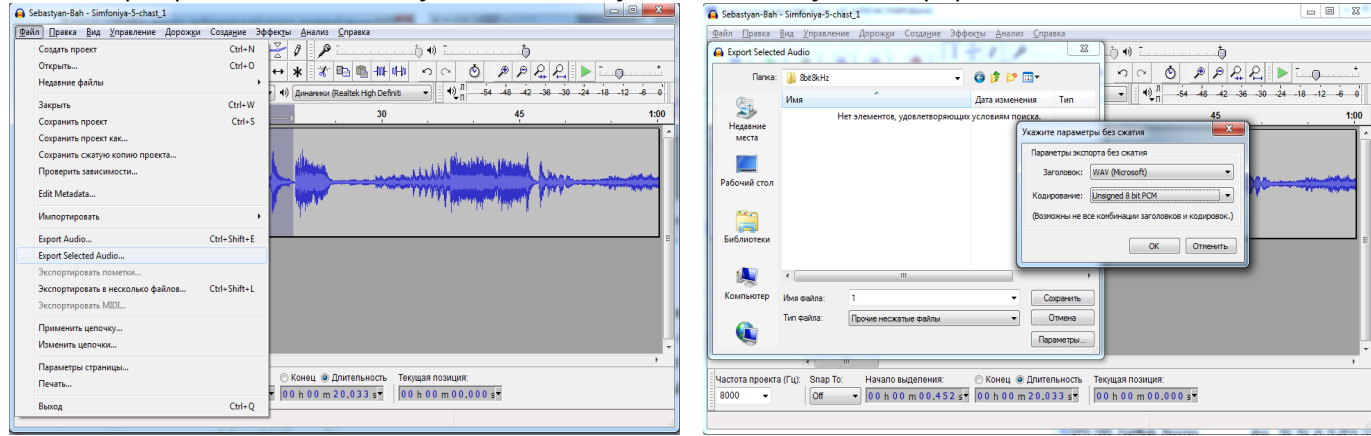

Примечание: Название файла соответствует номеру пользовательской мелодии в телефоне, например, User 1 (Пользователь 1) – 1.wav, User 2 (Пользователь 2) – 2.wav и т.д. для моделей DPH-120S(SE), DPH-150S(SE), DPH-400S(SE) ревизий F1-F4, а для DPH-400G(GE) – 01.wav, 02.wav и т.д. Помимо формата \*.wav, допустима загрузка мелодий в формате \*.au

Для телефонов ревизии F5 загружаемая мелодия в формате 01.wav подменяет мелодию Music 1.

2. Подключить телефон к компьютеру (через LAN или WAN, непосредственно или через switch/router), например,

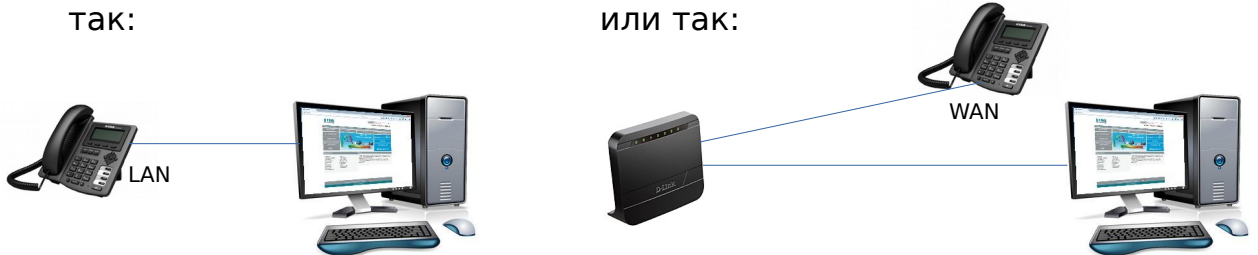

- 3. Зайти на WEB-интерфейс устройства (доступен по обоим интерфейсам -LAN и WAN). В примере вход осуществляется по порту LAN, для которого по умолчанию установлен IP-адрес 192.168.10.1 (DPH-150S/F4).
- 4. Выбрать меню MAINTENANCE (Системное управление) UPDATE (Обновление).

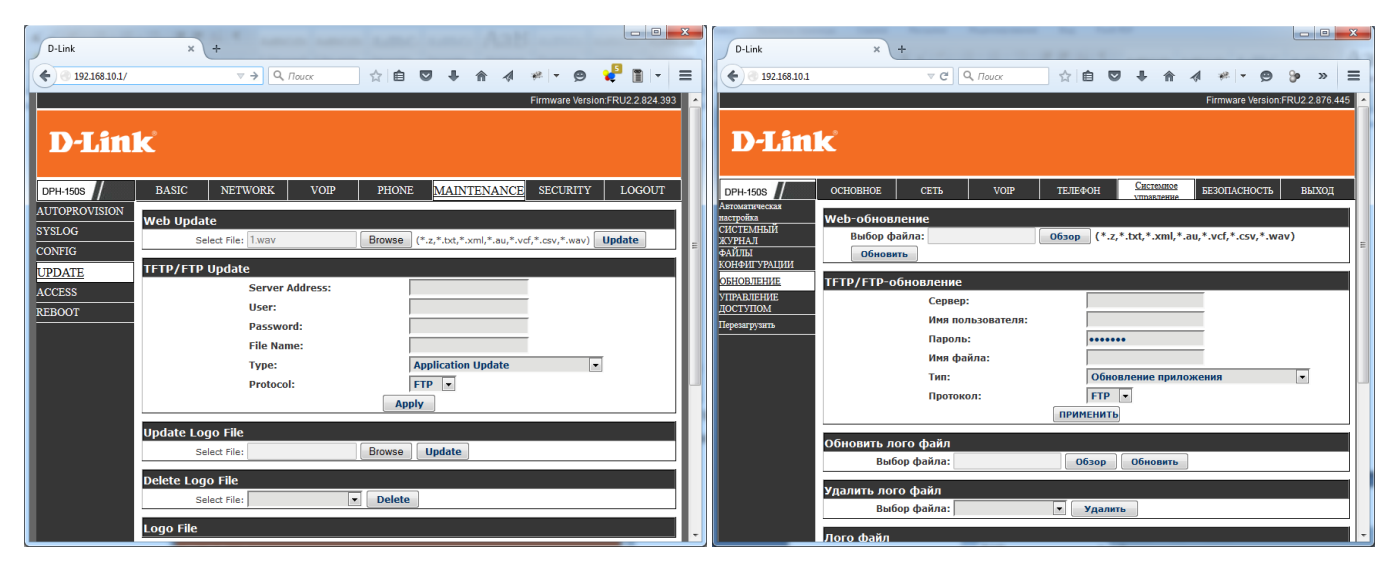

Выбрать подготовленный файл мелодии по нажатию кнопки Browse (Обзор) в разделе Web Update (Web-обновление) и запустить процесс обновления нажатием кнопки Update (Обновить).

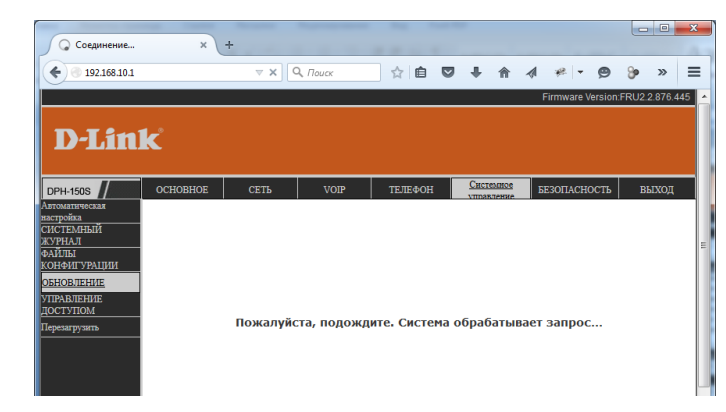

После обновления мелодии устройство либо перезагрузится, либо примет файл без перезагрузки в зависимости от модели устройства и текущей версии ПО. 5. Для применения загруженной мелодии на входящий вызов необходимо выбрать её в меню PHONE (ТЕЛЕФОН) – AUDIO (Аудио) или DSP и нажать кнопку Apply (Применить).

| D-Link                                          | × +                                          | an among halled                |                                              |                                          | • ×   | D-Link                                          | × +                                                              | _                     | _                                                  |                                              |                      | × |
|-------------------------------------------------|----------------------------------------------|--------------------------------|----------------------------------------------|------------------------------------------|-------|-------------------------------------------------|------------------------------------------------------------------|-----------------------|----------------------------------------------------|----------------------------------------------|----------------------|---|
| € 3 192.168.10.1/                               | ⊽ C <sup>4</sup> Q                           | , Поиск 😭 💼                    |                                              | - 😕 🖉 :                                  | » ≡   | € € 192.168.10.1/                               | ∀ C <sup>2</sup>                                                 | Q, Поиск              | ☆ 🖻 🛡 🖡 🏠 🔺                                        | * • <b>9</b>                                 | <mark>به</mark> »    | = |
|                                                 |                                              | Firmware Version:FRU22.824.393 |                                              |                                          |       |                                                 |                                                                  |                       |                                                    |                                              |                      |   |
| D-Link                                          |                                              |                                |                                              |                                          |       | D-Link                                          |                                                                  |                       |                                                    |                                              |                      |   |
| DPH-150S                                        | BASIC NETWORK                                | VOIP PHONE                     | MAINTENANCE SECU                             | URITY LOC                                | OUT   | DRH 1609                                        | OCHOBHOE CETA                                                    | VOIP                  | Системное н                                        | ESOTACHOCTL                                  | BEIYOT               |   |
| AUDIO<br>FEATURE                                | Audio Settings                               | 6.7114                         | Second Cadam                                 | 6.71111                                  |       | АУДИО<br>ФУНКЦИИ                                | Настройки кодеков                                                |                       | управление 2                                       |                                              | - Distor             | ī |
| DIAL PLAN<br>CONTACT                            | Third Codec:<br>Fifth Codec:                 | G.722 •<br>None •              | Fourth Codec:<br>Sixth Codec:                | G.729AB •                                |       | HABOP HOMEPA<br>KOHTAKT                         | Первый кодек:<br>Третий кодек:                                   | G.711A •<br>G.722 •   | Второй кодек:<br>Четвертый кодек:<br>Шестой кодек: | G.7110 •<br>G.729AB •                        | 1                    |   |
| REMOTE CONTACT<br>WEB DIAL                      | Onhook Time:<br>Handset Input Volume:        | 200 millisecond(s)<br>3 (1~9)  | Default Ring Type:<br>Handset Output Volume: | Type 1 🔹<br>Type 1 🔹                     | 9)    | ВНЕШНЯЯ<br>ЗАПИСНАЯ КНИГА<br>WEB 3BOHOK         | Время отбоя:                                                     | 200<br>миллисекунд(ы) | Мелодия звонка:                                    | Тип 1<br>Тип 1                               |                      | - |
| FUNCTION KEY<br>EXT KEY                         | Speakerphone Volume:<br>Headset MIC Gain     | 5 (1~8)<br>3 (1~9)             | Speakerphone Ring Volume:                    | Type 2<br>Type 3 1-9<br>Type 4<br>Type 5 | )     | ФУНКЦИОНАЛЬНЫЕ<br>КЛАВИШИ<br>Павель расширения  | Громкость динамика:<br>Громкость динамика:                       | 3 (1~9)<br>5 (1~8)    | Громкость микрофона:<br>Громкость звонка:          | Тип 2<br>Тип 3<br>Тип 4                      |                      |   |
| SOFTKEY                                         | G.729AB Payload Length:<br>G.722 Timestamps: | 20ms -<br>160/20ms -           | Tone Standard:<br>G.723.1 Bit Rate:          | Type 6<br>Type 7<br>Type 8               | •     | СОФТ КЛАВИШИ                                    | Размер пакета G.729AB:<br>Отметки времени G722:<br>Видющить VAD: | 160/20мсек •          | G723.1 Bit Rate:                                   | Тип 5<br>Тип 6<br>Тип 7<br>Тип 9             |                      | I |
|                                                 | Enable VAD:                                  |                                | DTMF Payload Type:                           | Type 9 96<br>User 1<br>User 2            | ~127) |                                                 | DEDROGATE VAD.                                                   |                       | Полезная нагрузка.                                 | Тип о<br>Тип 9<br>Имя пользон<br>Имя пользон | вателя 1<br>вателя 2 |   |
| BROADBAND                                       |                                              |                                |                                              | USER 3                                   |       | BROADBAND                                       |                                                                  |                       |                                                    | Имя пользо                                   | вателя З             |   |
| Copyright © 2010 D-Link International Pte. Ltd. |                                              |                                |                                              |                                          |       | Copyright © 2010 D-Link International Pte. Ltd. |                                                                  |                       |                                                    |                                              |                      |   |